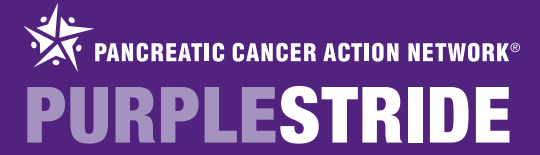

I am striding for [my mom, dad, brother, sister, friend...]. Please join my team at PurpleStride [City Name] on [Date] at [location]. Help us fight pancreatic cancer! Register now – [link to team page]

SAMPLE FACEBOOK POSTS

### PROMOTING YOUR PAGE WITH FACEBOOK

I am striding to fight pancreatic cancer! Help me reach my goal of [\$goal amount] by donating now! [link to personal fundraising page]

Join me in the fight against pancreatic cancer at PurpleStride [City Name] on [Date] at [location]. Register here – www.purplestride.org/cityname

> Pancreatic cancer has just a 7% survival rate after 5 years. I'm striding for those who can't so we can end this disease. Please support me! [link to personal fundraising page]

A cup of coffee and a muffin can cost over \$5! Forego your treats for today and donate \$5 to help fight pancreatic cancer. Help me reach my goal of [\$goal amount] by donating now! [link to personal fundraising page]

\* /

#### IMAGES AVAILABLE FOR DOWNLOAD

We have PurpleStride images available to download for use for your profile picture or as the cover on your Facebook Timeline. Images can be downloaded at: http://www.pancan.org/smiforevents

Facebook has also created useful "How To" pages:

How to change your profile picture: http://goo.gl/FNdc6 How to change your cover picture: http://goo.gl/5eXqS

#### How do I share a webpage on my timeline? To delete a post on Facebook, click the "edit" button (it looks like a pen) on the upper-right corner of the post, then click "Delete." another webpage on your timeline, just include the full URL in your pos 🕞 Status 📵 Photo 🔍 Place 🔛 Life Event Your Facebook Account shared a link. Know it. Fight it. End it. http://www.pancan.org a few seconds ago 🚸 Change Date ... Add Location .... Know it. Fight it. End it. http://www.par creatic Cancer Action Network | no Ø Hide from Timeline Pancreatik creatic Cancer Action Network advances earch, supports patients and creates hope fi one affected by pancreatic cancer. Learn al creatic cancer from the only national organiz ting pancreatic cancer in a comprehensive w sugh research, patient support, community Promises I no cost p nformati Purple www.panca Report/Mark as Spam Pancreatic Ca < > 1 of 42 Choose a Thumbra advances research, supports patients No Thumbnai 2.09 & Custom 👻 Like · Comment · Share

# **FACEBOOK FAQs**

#### Why doesn't the picture I want appear in my post?

Not every photo or image is available to post on Facebook. This is determined by coding on websites and unfortunately is not something individuals or the Pancreatic Cancer Action Network can address.

Pancreatic Cancer Action Network National Office | 1500 Rosecrans Ave. Suite 200 | Manhattan Beach, CA 90266 | Ph: 877-272-6226 | www.pancan.org Government Affairs & Advocacy Office | 1050 Connecticut Ave. NW, 10th Floor | Washington, DC 20036 | Ph: 202-742-6699 | Fax: 202-742-6518 ©2014 Pancreatic Cancer Action Network. PANCAN®, PURPLESTRIDE®, PURPLERIDE®, PURPLEBOWL® and PANCREATIC CANCER ACTION NETWORK® are registered trademarks.

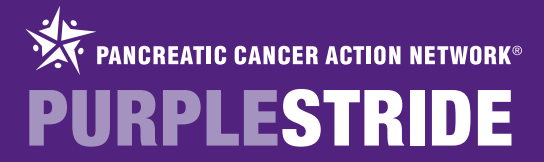

Join me in the fight against #pancreatic cancer at @PanCAN #PurpleStride [City]! Register at www.purplestride.org/cityname

SAMPLE TWEETS

## PROMOTING **YOUR PAGE** WITH TWITTER

I am striding to fight #pancreatic cancer! Help me reach my goal by donating to @PanCAN #PurpleStride[City] now! [link to fundraising page]

A cup of coffee can cost almost \$5! Instead, donate \$5 today to help fight pancreatic cancer! [link to fundraising page]

> #Pancreatic cancer has just a 7% survival rate after 5 years. I'm #striding for those who can't. Please support me! [link to personal fundraising page]

I am striding for [my mom, dad, brother, sister, friend...]. Please join my team at @PanCAN #PurpleStride [City] Register now - [link to team page]

## **TWITTER FAQs**

#### What is a Tweet?

What happens if I follow @PanCan on Twitter?

How do I post a Tweet?

punctuation count in the character limit! Following @PanCAN means you have subscribed to receive our Twitter updates. When we

A tweet is a 140-character (or less) message posted to Twitter. Remember-spaces and

- 1. Log in to your Twitter account.
- 2. Type your Tweet in the "Compose new Tweet" box or click on the compose new Tweet button in the top right -  $\mathbf{\overline{M}}$ - and type your Tweet in the box.
- 3. Keep an eye on the character count -140 maximum!

post a message, you will see it on your Twitter home page.

How do I delete a Tweet?

What are hashtags?

What are @replies?

What is a Retweet (RT)?

I want to post a URL, but it is long. What should I do?

4. Click the "Tweet" button to post your Tweet!

On your profile page on Twitter.com, locate the Tweet you want to delete, and hover your mouse over the message and click "Delete.

A hashtag is marked by a "#" and indicates keywords or topics in a tweet. Many people search on Twitter by hashtag, so this makes it more likely for people to be able to find your Tweet. Sample hashtags include: #PurpleStride #pancreaticcancer #KnowltFightItEndIt

If a message begins with @username, meaning it was directed to another user, it is an @reply. Click the Reply button on another person's Tweet to reply to it. Please note that if your Tweets are protected, users who are not following you will not see your @replies or mentions. If your Tweets are not protected, they will be publicly visible.

A retweet is a re-posting of someone else's Tweet. Users will sometimes type "RT" in front of a message they are retweeting, but this is not required.

Twitter automatically adjusts a URL of any length to 20 characters. For more information, visit: https://support.twitter.com/articles/78124-how-to-shorten-links-urls

Images are available for download at http://www.pancan.org/smiforevents

Pancreatic Cancer Action Network National Office | 1500 Rosecrans Ave. Suite 200 | Manhattan Beach, CA 90266 | Ph: 877-272-6226 | www.pancan.org Government Affairs & Advocacy Office | 1050 Connecticut Ave. NW, 10th Floor | Washington, DC 20036 | Ph: 202-742-6699 | Fax: 202-742-6518 @2014 Pancreatic Cancer Action Network. PANCAN®, PURPLESTRIDE®, PURPLERIDE®, PURPLEBOWL® and PANCREATIC CANCER ACTION NETWORK® are registered trademarks.

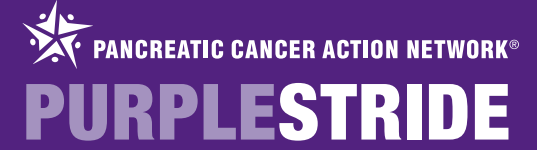

### **PROMOTING YOUR** PAGE WITH INSTAGRA

Join me in the fight against #pancreatic cancer at @PanCAN
#PurpleStride [City]! Register at
www.purplestride.org/cityname

SAMPLE POSTS

#### SAMPLE IMAGES

We have great PurpleStride images available to download for use for your personal Instagram postings. Images can be downloaded at pancan.org/smiforevents

cancer! Help me reach my goal by donating to @PanCAN #PurpleStride[City] now! [link to fundraising page]

I am striding to fight #pancreatic

I am striding for [my mom, dad, brother, sister, friend...]. Please join my team at @PanCAN #PurpleStride [City] Register now - [link to team page]

A cup of coffee can cost almost \$5! Instead, donate \$5 today to help fight pancreatic cancer! [link to fundraising page]

> #Pancreatic cancer has just a 7% survival rate after 5 years. I'm #striding for those who can't. Please support me!

[link to personal fundraising page]

## INSTAGRAM FAQs

#### What is Instagram?

What happens if I follow @PanCan?

How do I post to Instagram?

Instagram is a social media site using pictures and captions as communication. You can attract followers and gain support for the cause.

Following @PanCAN means you have subscribed to the organizations updates. When we post a photo, you will see it on your homepage.

- 1. Create an account (or log into current account)
- 2. Click the middle button on the bottom row (it looks like a little square with a circle in the middle)
- 3. Chose the image you'd like to upload from your saved images
- 4. Select "next" in the upper right corner (twice)
- 5. Write a caption for your picture
- 6. Select "share"

How do I delete a post?

- 1. Open your Instagram account
- 2. Select your profile (farthest right icon on the bottom ribbon)
- 3. Select the photo you would like to delete
- 4. Hit the button to the bottom right of the screen that looks like 3 dots
- 5. Click "delete"

What are hashtags?

How do I make my

fundraising page active?

People can search through Instagram by hashtags, so it makes it more like people will be able to find your post. Examples include: #PancreaticCancer #PurpleStride #KnowltFightItEndlt What are @ connections?

Use the @ symbols to tag our organization, or your friends and family. This will link them to your photo. Examples: @PanCAN

You'll notice if you put your personal fundraising page in the comment it's not an active link. Instead, go to your profile, click "edit your profile" at the top. Add your personal fundraising age in the appropriate box. [in your comment you can write "link to fundraising page on my profile!]

Hashtags are words or phrases following a "#" Use hashtags to emphasize what you are doing.

Pancreatic Cancer Action Network National Office | 1500 Rosecrans Ave. Suite 200 | Manhattan Beach, CA 90266 | Ph: 877-272-6226 | www.pancan.org Government Affairs & Advocacy Office | 1050 Connecticut Ave. NW, 10th Floor | Washington, DC 20036 | Ph: 202-742-6699 | Fax: 202-742-6518 @2014 Pancreatic Cancer Action Network. PANCAN®, PURPLESTRIDE®, PURPLERIDE®, PURPLEBOWL® and PANCREATIC CANCER ACTION NETWORK® are registered trademarks.